### **Brakecheck Printing Options**

#### For units with Firmware Version 1.0.51 or higher

On the Brakecheck under current mode, there is a mode called setup and a LED to show when it is selected. Before the update this option could not be selected. The update (FW-1.0.51) now allows us to enter the setup to change the settings of the printer between no I/R, Slow I/R and Fast rate I/R.

### To change the settings on the brakecheck without connection to the pc:

- 1. Power on Brakecheck Hold Menu
- 2. Hit Menu until current mode is on SETUP (see manual) After CLR Appears
- 3. Hit enter and unit will show PRT
- 4. Hit enter again, unit will show OFF
- 5. This is where you select the preferred printing method
- 6. The Menu button changes the printing method (i.e OFF, no1 and no2)
- 7. Once the unit shows the preferred method Hit Enter to select that method
- 8. The unit then shows Sbr and the print method has changed to your selection.

# Kane printers need selection No1 for all the information to be printed

# Martel printers are capable of faster rate I/R so use selection No2

- Off = Serial Printing Only Disables I/R if needed
- No1 = Slow rate I/R Standard Speed Kane Printers have to be set to NO1
- No2 = Fast rate I/R Quicker Rate of Transfer Martel or I/R2 Receiver.